# Esempio di migrazione della licenza di CUCM versione 10.x in una configurazione PLM

## Sommario

Introduzione Prerequisiti Requisiti Componenti usati Premesse Configurazione Ottenere i dettagli della licenza dalla versione CUCM precedente Genera una richiesta di migrazione delle licenze in PLM Ottenere e installare il nuovo file di licenza Verifica Risoluzione dei problemi Informazioni correlate

## Introduzione

Questo documento descrive la procedura utilizzata per migrare le licenze Cisco Unified Communications Manager (CUCM) dopo un aggiornamento a CUCM versione 10.x dalle versioni precedenti di CUCM.

## Prerequisiti

#### Requisiti

Nessun requisito specifico previsto per questo documento.

#### Componenti usati

Le informazioni di questo documento si basano sui seguenti componenti hardware e software:

- CUCM versione 10.x
- Strumento License Count Utility (LCU)

• Prime License Manager (PLM)

### Premesse

Dopo aver eseguito la migrazione da una versione precedente di CUCM alla versione 10.x di CUCM, è necessario eseguire la migrazione delle licenze separatamente, in quanto le licenze per CUCM versione 10.x sono gestite da PLM.

Per questa migrazione possono esistere due scenari diversi:

- Una versione precedente di CUCM è stata aggiornata alla versione 10.x ed è ancora in esecuzione sullo stesso hardware.
- Una versione precedente di CUCM viene eseguita su hardware diverso e la nuova versione (10.x) è una nuova installazione con dati esportati dalla versione precedente.

Nel primo scenario, una versione precedente alla versione 9.x di CUCM viene eseguita su una macchina virtuale (VM) e viene aggiornata alla versione 10.x di CUCM. In questo caso, dopo la migrazione, l'istanza del prodotto contiene i dettagli della licenza, che è possibile utilizzare e convertire nelle licenze corrispondenti tramite l'opzione di migrazione delle licenze in PLM. Inoltre, è possibile utilizzare il rapporto di migrazione per ottenere il nuovo file di licenza dal team che gestisce le licenze.

Il secondo scenario prevede la migrazione da un Media Convergence Server (MCS) al Cisco Unified Computing System (UCS), dove le istanze CUCM migrate non contengono i dettagli della licenza. In questo scenario, una versione precedente di CUCM viene eseguita su un server diverso, ad esempio un server MCS. La stessa versione di CUCM viene installata su una VM in UCS, il backup eseguito viene ripristinato sulla VM e quindi aggiornato alla versione 10.x di CUCM. In questo caso, CUCM aggiornato non contiene le informazioni sulla licenza dei vecchi server, il che è simile a una nuova installazione di CUCM versione 10.x per quanto riguarda la licenza.

## Configurazione

In questa sezione viene descritta la procedura utilizzata per eseguire la migrazione delle licenze quando una versione precedente di CUCM viene eseguita su hardware diverso e la nuova versione (10.x) è una nuova installazione con dati esportati dalla versione precedente (migrazione del secondo scenario).

#### Ottenere i dettagli della licenza dalla versione CUCM precedente

Prima di iniziare l'aggiornamento, è necessario ottenere i dettagli della licenza dalla versione precedente di CUCM. Per raccogliere i dettagli della licenza, completare i seguenti passaggi:

- 1. Andare alla pagina Cisco Download Software.
- 2. Scaricare la versione più recente dello strumento LCU (LCUZIP-Ver9.1.2.zip).

3. Eseguire lo strumento prima dell'aggiornamento per generare un report delle licenze dal cluster CUCM precedente.

**Nota:** Queste informazioni sulla licenza vengono utilizzate successivamente per la migrazione della licenza.

#### Genera una richiesta di migrazione delle licenze in PLM

Dopo l'aggiornamento, è necessario generare una richiesta di migrazione delle licenze in PLM. Per generare la richiesta, completare i seguenti passaggi:

1. Accedere a PLM con le credenziali della pagina di amministrazione di CUCM versione 10.x e scegliere **Fulfillment** dal menu a discesa Licenze:

| Julju Cisco Prime                                                                                                    |             |                                            |                   |                    |                             |  |
|----------------------------------------------------------------------------------------------------|-------------|--------------------------------------------|-------------------|--------------------|-----------------------------|--|
| cisco License Manager                                                                                                    | 🏠 Dashboard | Licenses   v                               | Product Instances | Administration 🛛 🔻 |                             |  |
| Dashboard                                                                                                    |             | Licenses<br>Usage<br>Planning<br>Fulfilmer | s                 |                    |                             |  |
| Overview                                                                                                    |             |                                            | www.e Alerts      |                    |                             |  |
| Product Instances: 1<br>Last License Update: 2015-Feb-18 17:15:33<br>Last Synchronization: 2015-Feb-22 00:30:18                     |             |                                            | Type              |                    | Status<br>No data available |  |
| License Usage                                                                                                    |             |                                            |                   |                    |                             |  |
| Type                                                                                                    | Required    |                                            |                   |                    |                             |  |
|                                                                                                    | 0           |                                            |                   |                    |                             |  |
| CUWL Standard (10.x) - Unified CM                                                                                                   |             |                                            |                   |                    |                             |  |
| CUWL Standard (10.x) - Unified CM<br>Enhanced Plus (10.x) - Unified CM                                                              | 0           |                                            |                   |                    |                             |  |
| CUWL Standard (10.x) - Unified CM<br>Enhanced Plus (10.x) - Unified CM<br>Enhanced (10.x) - Unified CM                              | 0           |                                            |                   |                    |                             |  |
| CUWL Standard (10.x) - Unified CM<br>Enhanced Plus (10.x) - Unified CM<br>Enhanced (10.x) - Unified CM<br>Basic (10.x) - Unified CM | 0<br>2<br>1 |                                            |                   |                    |                             |  |

2. Scegliere Migra licenze... dal menu a discesa Altre opzioni di evasione:

| ♦ A https://10.106.99.180/elm                                                              | n-admin/faces/main.xhtml                                                                                |                                                     |                  | ⊽ (              | # Q. Search |
|--------------------------------------------------------------------------------------------|----------------------------------------------------------------------------------------------------|-----------------------------------------------------|------------------|------------------|-------------|
| cisco Prime<br>License Manager                                                             | 🗘 Dashb                                                                                                 | oard Licenses 🔻 Produ                               | ct Instances Adr | ministration   • |             |
| License Fulfillment                                                                        | Disable                                                                                                 |                                                     |                  |                  |             |
| -Fulfil Licenses from PAK                                                                  | Other Fulfilment Options *                                                                              |                                                     |                  |                  |             |
| Fulfilment Date<br>2015-Feb-18 17:15 - (Current)<br>2014-Dec-30 16:48<br>2012-Sep-03 23:50 | Fulfil Licenses from File<br>Generate License Request<br>Migrate Licenses<br>Retrieve Fulfiled Licenses | Method<br>a-Retrieval<br>Fie Install<br>Fie Install |                  |                  |             |

3. Selezionare Unified CM per il tipo di prodotto e 10.X per la nuova versione della licenza,

#### quindi fare clic su Avanti:

Migrate Licenses to Cisco Prime License Manager

| Choose Product Type                                                                                                    |
|----------------------------------------------------------------------------------------------------|
|                                                                                                    |
| The following screens will assist you in migrating your licenses for use with Cisco Prime License Manager. Begin by selecting the product type to upgrade.                                 |
| * Product Type: Unified CM +                                                                                                    |
| * New License Version: 10.x *                                                                                                    |
| Process Overview: Migrating your licenses for use with Cisco Prime License Manager                                                                                                    |
| <ol> <li>Generate Request Use this wizard to enter information about the instances with licenses to be migrated and generate a License<br/>Migration Request.</li> </ol>                   |
| <ol> <li>Submit Request         Email the License Migration Request to Cisco licensing support who will analyze your license usage and issue your license file via e-mail.     </li> </ol> |
| 3. Install License Use the Fulfil Licenses from File option on the Licenses page of Cisco Prime License Manager to install the license file.                                               |
| Previous Next Finish & Generate Request Cancel                                                                                                    |

4. Selezionare la casella di controllo **Mostra istanze aggiuntive del prodotto Unified CM** per visualizzare l'istanza CUCM aggiornata corrente (10.x).

**Nota:** Se è stato eseguito l'aggiornamento di una VM nella stessa casella da una versione di CUCM precedente alla 9.x alla versione 10.X (primo scenario di migrazione) e tale VM contiene licenze valide, la versione di CUCM precedente viene visualizzata nell'elenco Istanze prodotto disponibili. È quindi possibile selezionare la versione CUCM precedente e spostarla nell'elenco Istanze prodotto da migrare.

Migrate Licenses to Cisco Prime License Manager

| vailable Product Instan                  | CPS .                                                       |                                 | Product Instances to Minrate                                  |             |
|------------------------------------------|-------------------------------------------------------------|---------------------------------|---------------------------------------------------------------|-------------|
| Name                                     | Product Type                                                | Version                         | Name Product Type V                                           | ersion      |
| CUCM10*                                  | Unified CM                                                  | 10.5.2                          | No data available                                             |             |
|                                          |                                                             |                                 |                                                               |             |
| Product instance conta                   | ins no prior license usage                                  | data                            |                                                               |             |
| By default, only p<br>you upgraded is no | roduct instances containin<br>ot in the list, click the che | ig license data<br>ckbox below. | re-9.0 version of Unified CM are displayed above. If a produc | t instance: |
|                                          |                                                             |                                 |                                                               |             |

- Una volta visualizzata l'istanza del prodotto nell'elenco Istanze prodotto disponibili, selezionarla e fare clic sul pulsante > per spostarla nell'elenco Istanze prodotto da migrare. Fare clic su Avanti una volta completato.
- 6. Quando viene visualizzato questo messaggio, fare clic su Continue (Continua):

| Additi | onal Information Will Be Required                                                                                                    | × |
|--------|----------------------------------------------------------------------------------------------------|---|
|        | The migration wizard could not locate pre-upgrade license usage information on one or more of your selected product instances. This can happen if the product instances was upgraded using a non-standard method. In order to be issued a license file, additional information about these product instances will be required. This information can take two forms:                                           | f |
| •      | License Usage Report (preferred): If you ran a report using the License Count Utility<br>and sent it to Cisco licensing support, you will need the case number that was issued<br>or the report file itself. If you did not run a report and the original Unified CM product<br>instances are still running, you can run a report on them now and attach it in this wizard.                                   |   |
| •      | MAC Addresses for the pre-upgrade product instances: You can also enter the MAC Addresses from the product instances that were upgraded. Cisco can use these to look up the licenses that were registered to those MAC Addresses. Note that this method may make it more difficult to accurately determine the types of licenses to be issued, so it is preferable to run a pre-upgrade license usage report. |   |
|        | Continue Exit Migration Wizard                                                                                                    |   |

 Immettere un valore nel campo Telefoni nello spazio pubblico per i telefoni non associati ad alcun utente. Se non ci sono telefoni con spazi pubblici, o se non sei sicuro, puoi immettere 0 (questo è un campo obbligatorio):

| *Product instance contains incomplete pre-upgrade license data                                                                                                    |   |
|----------------------------------------------------------------------------------------------------|---|
| *Public Space Phones: 0 @                                                                                                    |   |
| Because you are migrating licenses from servers that are missing information from their prior versions, you must include one or more pieces                                                                                                    |   |
| If you have run a license usage report on the servers you are migrating using the License Count Utility, include it below and/or enter the case number(s) assigned if the report was sent to Cisco licensing support. You can also enter the MAC Addresses from the original servers that were upgraded Cisco can use these to look up the licenses that were registered on those servers. |   |
| Case Numbers:                                                                                                    | E |
| License Count Utility Reports (.zip):                                                                                                    |   |
| Upload Report Remove                                                                                                    |   |
| MAC Addresses:                                                                                                    |   |
| к. Ш. Р                                                                                                    |   |
| Previous Next Finish & Generate Request Cancel                                                                                                    | - |

In questa pagina sono disponibili tre opzioni che consentono di ottenere informazioni sulle licenze correnti nella versione CUCM precedente:

**Opzione 1:** Se è già stato generato un report LCU e il team che gestisce le licenze ha aperto una richiesta di assistenza (SR), è possibile includere il numero SR al quale è allegato il report LCU.

**Opzione 2:** È possibile caricare il report LCU generato nella sezione <u>Ottenere i dettagli della</u> <u>licenza dalla versione CUCM precedente</u>.

**Opzione 3:** Questa opzione è applicabile solo alle versioni di CUCM precedenti alla versione 9.x, in cui le licenze sono associate all'indirizzo MAC (Media Access Control) di una distribuzione MCS o all'indirizzo MAC della licenza di una distribuzione VM. Fornire l'indirizzo MAC della versione CUCM successiva a cui sono associate tutte le licenze per i tentativi di ottenere informazioni DLU (Device License Unit).

Scegliere una delle tre opzioni e fare clic su Avanti.

 Nella pagina successiva, fornire ulteriori informazioni sulle modalità di acquisto dell'aggiornamento. Se si utilizza un contratto valido, fornire i dettagli del contratto. In caso contrario, fornire il numero dell'ordine di vendita per l'acquisto e l'ID Cisco Connection Online (CCO). Se necessario, fornire ulteriori dettagli e una descrizione, quindi fare clic su Fine e genera richiesta:

| Migrate Licenses to Cisco Prime License Manager                                                                                              |
|----------------------------------------------------------------------------------------------------|
| Summary and Next Steps"                                                                                                    |
|                                                                                                    |
| To help Cisco best determine the licenses to be issued, indicate how the upgrade was ordered.                                                |
| Upgraded using one or more service contracts                                                                                                 |
| UCSS/ESW Contract Numbers:                                                                                                    |
| Purchased the upgrade                                                                                                    |
| Sales Order Numbers:                                                                                                    |
| *Osco.com (CCO) User ID:                                                                                                    |
| Company Name (Optional):                                                                                                    |
| Use the section below to include any additional information to include in the migration request:                                             |
| Enter a name and optional description below and a record of this request will be saved to the History table on the Licenses > Planning page. |
| *Name: Unified CM-migrate-2015-02-22 1                                                                                                    |
| Description:                                                                                                    |
| Previous Next Finish & Generate Request Cancel                                                                                               |
| * Required Step                                                                                                    |
|                                                                                                    |

#### Ottenere e installare il nuovo file di licenza

Completare questa procedura per ottenere e installare un nuovo file di licenza dal team che gestisce le licenze:

- 1. Scaricare la richiesta di migrazione delle licenze (file zip), contenente tutti i dettagli necessari per la migrazione delle licenze, e inviarla al team che gestisce le licenze per ottenere un nuovo file di licenza (file bin).
- 2. Dopo che il team che gestisce le licenze ha inviato il nuovo file di licenza, scegliere **Fulfill** Licenses from File... dal menu a discesa Other Fulfillment Options (Altre opzioni di evasione):

| Fulfill Licenses from PAK     | Other Fulfillment Options 🔻 |              |
|-------------------------------|-----------------------------|--------------|
| Fulfillment Date              | Fulfill Licenses from File  | Method       |
| 2015-Feb-18 17:15 - (Current) | Generate License Request    | e-Retrieval  |
| 2014-Dec-30 16:48             | Migrate Licenses            | File Install |
| 2012-Sep-03 23:50             |                             | File Install |
|                               | Retrieve Fulfilled Licenses |              |

3. Caricare il nuovo file di licenza (file .bin) quando viene visualizzata la finestra popup Installa file di licenza per installare la nuova licenza in PLM:

| 🕘 License Fulfillment - Mozilla Firefox                       |
|---------------------------------------------------------------|
| https://10.106.99.180/elm-admin/faces/license_upload.xhtml    |
| Install License File                                          |
| License File: Browse No file selected.                        |
|                                                               |
| Options                                                       |
| Description:                                                  |
| Associate this transaction with a saved license plan summary. |
| Name:                                                         |
|                                                               |
| Install Cancel                                                |
|                                                               |

4. Dopo aver installato la licenza, passare alla pagina Istanze del prodotto e fare clic su **Sincronizza**:

| altala Cisco Rein       | 10                          |                        |                 |                            |                               | constraint + 1 Log Over 1    |
|-------------------------|-----------------------------|------------------------|-----------------|----------------------------|-------------------------------|------------------------------|
| CISCO License M         | anager 🏠                    | Qashboard Licenses v P | oduct Instances | Administration   +         |                               |                              |
|                         |                             |                        |                 |                            |                               |                              |
| Product Instance        | 5                           |                        |                 |                            |                               |                              |
| Last Synchronized: 2015 | Feb-22 00:30:18 Synchronize | Now                    |                 |                            |                               |                              |
| End duct Tachanana      |                             |                        |                 |                            |                               |                              |
| Product instances       |                             |                        |                 |                            |                               |                              |
|                         |                             |                        |                 |                            |                               |                              |
| Name                    | Hostname/IP Address         | Product Type           | Version         | Status                     | Last Successful Synchronizati | Action                       |
| CICM 10:5               | 10.105.99.180               | Unified CM             | 10.5.1          | Synchronization Successful | 2015-Feb-22 00:30:18          | Delete   Laurch Product Gill |
|                         |                             |                        |                 |                            |                               |                              |

## Verifica

Per verificare che la configurazione funzioni correttamente, selezionare Licenze > Uso. Se la migrazione ha esito positivo, lo stato di tutti i tipi di licenza viene visualizzato come In conformità:

#### License Usage

| ast Synchronized: 2015-Feb-22 00:30:18 Synchronize Now |                |          |           |           |               |  |  |  |
|--------------------------------------------------------|----------------|----------|-----------|-----------|---------------|--|--|--|
| Table View Chart View Histo                            | ory            |          |           |           |               |  |  |  |
| License Usage                                          |                |          |           |           |               |  |  |  |
| Туре                                                   | Product Type 🔺 | Required | Installed | Available | Status        |  |  |  |
| CUWL Standard (10.x)                                   | Unified CM     | 0        | 30        | 30        | In Compliance |  |  |  |
| Enhanced Plus (10.x)                                   | Unified CM     | 0        | 20        | 20        | In Compliance |  |  |  |
| Enhanced (10.x)                                        | Unified CM     | 2        | 20        | 17        | In Compliance |  |  |  |
| Basic (10.x)                                           | Unified CM     | 1        | 0         | 0         | In Compliance |  |  |  |
|                                                        |                |          |           |           |               |  |  |  |

## Risoluzione dei problemi

Al momento non sono disponibili informazioni specifiche per la risoluzione dei problemi di questa configurazione.

## Informazioni correlate

- Guida dell'utente di Cisco Prime License Manager, versione 10.5(1)
- Documentazione e supporto tecnico Cisco Systems